## 【会員サイトへのログイン方法】

①日本老年泌尿器科学会 会員サイトの URL は以下になります。

## https://jsgu.jp/members/

※学会ホームページのトップページにある「会員ページ」からアクセスすることも可能です。

②初めてお使いになるときは、ご自身のパスワードを決めていただき、

設定していただく必要がございます。

「ログイン」画面の「パスワードを設定」をクリックしていただくと、

「パスワード再設定」画面になります。

| 日本老年泌尿 | 尿器科学会 会員サイト |
|--------|-------------|
| ログイン   |             |
|        |             |
|        | E-mail      |
|        | パスワード       |
|        | ☑ ログイン状態を保持 |
|        |             |
|        |             |
|        |             |
|        |             |
|        |             |
|        |             |

③「パスワード再設定」で事前にご登録いただいている E-mail アドレスを入力し、 「パスワード設定手続きへ」ボタンをおしていただくと、

E-mail アドレス宛てにメールが送られます。

※「jsgu.jp」ドメインからのメールが受信できるようにしておいてください。

| 1 <b></b> |                                                                                                    |
|-----------|----------------------------------------------------------------------------------------------------|
|           | パスワード再設定                                                                                            |
|           | E-mail<br>パスワード設定手続さへ                                                                               |
|           | このアドレスあてに、パスワード設定の案内メールが届きます。                                                                       |
|           | <ul> <li>メールが届かないとき</li> <li>メールが迷惑メールに分類されていないか確認してください。</li> <li>解決しないときは事務局までご連絡ください。</li> </ul> |
|           |                                                                                                    |
|           |                                                                                                    |

④届いたメールに記載されている URL にアクセスしていただくと、

「パスワード設定」画面になります。

パスワードは英小文字 (a~z)、英大文字 (A~Z)、数字 (0~9)をすべて取り混ぜ、10字以上 としてください。なお、事務局でパスワードをお調べすることは原理的にできませんので、 ご自身でお控えください。

| 日本老年泌尿器科学会 会員サイト                                                                                                    |                     |
|----------------------------------------------------------------------------------------------------|---------------------|
| パスワード設定                                                                                                    |                     |
| 氏名     山田 通       E-mail     h-yamada@example.net       /(スワード     /(スワードは英小文字 (a~2),英大文字 (A~2),数字 (0~9)をすべて取り混ぜ、10字以上としてください。       /(スワード     (確認用)       設定する     ) | ←ご自身でパスワードを設定してください |

⑤パスワードを設定していただくとログイン可能になり、

以下のページが開きますのでご確認いただけましたら幸いです。

| 日本老年泌尿器                                                                                                    | 科学会 会員サイト                                                                                                    | 山田 遥 様 | ログアウト |
|----------------------------------------------------------------------------------------------------|----------------------------------------------------------------------------------------------------|--------|-------|
| <ul> <li>・ <u>お知らせ</u></li> <li>・ <u>会員情報</u></li> <li>・ <u>会員情報</u></li> <li>・ <u>今日arning</u></li> <li>・ <u>理事会: 本員会関連</u></li> <li>・ <u>今一覧</u></li> <li>・ <u>記事検索</u></li> </ul> | ログインしました。<br>お知らせ<br>2023-12-28 冬期休暇のお知らせ (PDF)<br>2023-12-27 会員サイトへのログイン方法について (PDF)<br>2023-12-27 会員サイトが立ち上がります (PDF) | 山田連禄   | 979   |
|                                                                                                    |                                                                                                    |        |       |

※パスワードをお忘れになった場合、同じやり方で新しいパスワードを設定してください。 パスワードはいつでも何度でも再設定できます。